## Egnyte API Provider Setup

Last Modified on 11/06/2018 7:26 pm EST

## API Provider Setup

To authenticate a Egnyte connector instance you must register an app with Egnyte and know the **Key**, **Shared Secret**, and **Registered OAuth Redirect URI** of the app. You use these when you authenticate a connector instance as the API Key, API Secret, and OAuth Callback URL.

To set up the API provider:

- 1. Log in to your developer account at Egnyte.
- 2. Click Create New Application.
- 3. Complete the required information.
- 4. In **Egnyte domain**, enter the domain that you have access to for testing. When you authenticate a connector instance, you also provide an Egnyte domain. When testing, these values should match.
- 5. In **Registered OAuth Redirect URI** enter the URL that you will use as the OAuth Callback URL when you authenticate a connector instance.

| Egnyte domain you will use for testing                                                                              |                                                                                          |
|----------------------------------------------------------------------------------------------------|------------------------------------------------------------------------------------------|
| Your initial API key will only work with this domain. After we approve you<br>domain if you don't already have one. | ur completed app, we will issue you a new key valid for any domain. Register for a trial |
| cloudelements                                                                                                    |                                                                                          |
| App Icon URL                                                                                                    |                                                                                          |
| URL to an image file (PNG, max 100px by 100px)                                                                      |                                                                                          |
|                                                                                                    |                                                                                          |
| Please describe what your application will do                                                                       |                                                                                          |
| It's for testing an integration.                                                                                    |                                                                                          |
| Registered OAuth Redirect URI                                                                                       |                                                                                          |
| https://staging.cloud-elements.com/elements/jsp/home.jsp                                                            |                                                                                          |

- 6. Record your Registered OAuth Redirect URI as the OAuth Callback URL.
- 7. In the SELECT WHICH WEB APIS THIS APPLICATION WILL USE section, note the rate limits.

| SELECT WHICH WEB                    | APIS THIS APPLICATION WILL U |
|-------------------------------------|------------------------------|
| Issue a new key for Egnyte REST API |                              |
| Key Rate Limits<br>2                | Calls per second             |
| 5,000                               | Calls per day                |

- 8. Click Register Application.
- 9. Record the  ${\bf Key}$  and  ${\bf Shared}\ {\bf Secret}$  as your API Key and API Secret.